# **AIM Stepped Shaft in Axial Tension - Mesh**

Author(s): Sebastian Vecchi, ANSYS Inc.

Problem Specification 1. Pre-Analysis & Start-Up 2. Geometry 3. Mesh 4. Physics Setup 5. Results

6. Verification & Validation

### <u>Mesh</u>

Close the Model Editor, then initiate the meshing process by clicking on Mesh in the workflow.

#### Set Mesh Size

Uncheck the **Use predefined settings** to access a greater depth of control over the mesh. Under **Global Sizing**, change the **Size function method** to **Cur vature**. Input 0.05 [in] as the **Minimum size** and set the **Curvature normal angle** to 5 [degrees].

| Attention required                                                                                                    |
|----------------------------------------------------------------------------------------------------|
| <ul> <li>✓ Settings</li> <li>Use predefined settings</li> <li>Engineering intent</li> <li>Structural, thermal or electric condu ▼</li> <li>✓ Boundary Layer Settings</li> <li>Collision avoidance</li> </ul> |
| <ul> <li>None</li> <li>Layer compression</li> <li>Stair stepping</li> </ul>                                                                                                    |
| <ul> <li>✓ Global Sizing</li> <li>Size function method ⑦</li> <li>Adaptive</li> <li>Ourvature</li> <li>Proximity</li> <li>Fixed</li> <li>Curvature and proximity</li> </ul>                                  |
| Minimum size 0.05 in                                                                                                    |
| Maximum face size 0.4884 in Maximum size 0.9767 in                                                                                                    |
| Growth rate 1.2 Curvature normal angle 5 [degree]                                                                                                    |

Under Objects select the Add drop down menu next to Mesh Controls, add an Element Shape control. Use the Body Selection tool to add the entire shaft volume as the Location and change the Shape to Hexahedrons.

| Ø            | Elem<br>•              | ent Shap<br>Up-to-date | e 1         |
|--------------|------------------------|------------------------|-------------|
| Loca<br>1 vo | ition<br>lume          |                        | ▼ + Z       |
| Shar         | oe<br>ahedrons         |                        | -           |
| Mids         | ide nodes<br>engineeri | ng intent              | -           |
|              |                        |                        | Next Step 🗸 |

## > Related Objects and Tasks

Under Objects, select the Add drop down menu next to Size Controls and add a Face Sizing. As the Location select either of the flat sides of the stepped shaft and input 0.2 [in] as the Element size.

|        | Face      | Sizing 1   |             |
|--------|-----------|------------|-------------|
| EF.    | ✓         | Up-to-date |             |
| Loca   | tion      |            |             |
| 1 face |           |            | ▼ + ₹       |
| Elem   | nent size |            |             |
| 0.2    | in        |            |             |
|        |           |            | Next Step 🗸 |

> Related Objects and Tasks

### Generate Mesh

Click Generate Mesh under Output or at the top of the screen by the status window for Mesh. AIM should detect you are ready to generate the mesh and highlight the buttons in blue. Below is an example of what the mesh should look like.

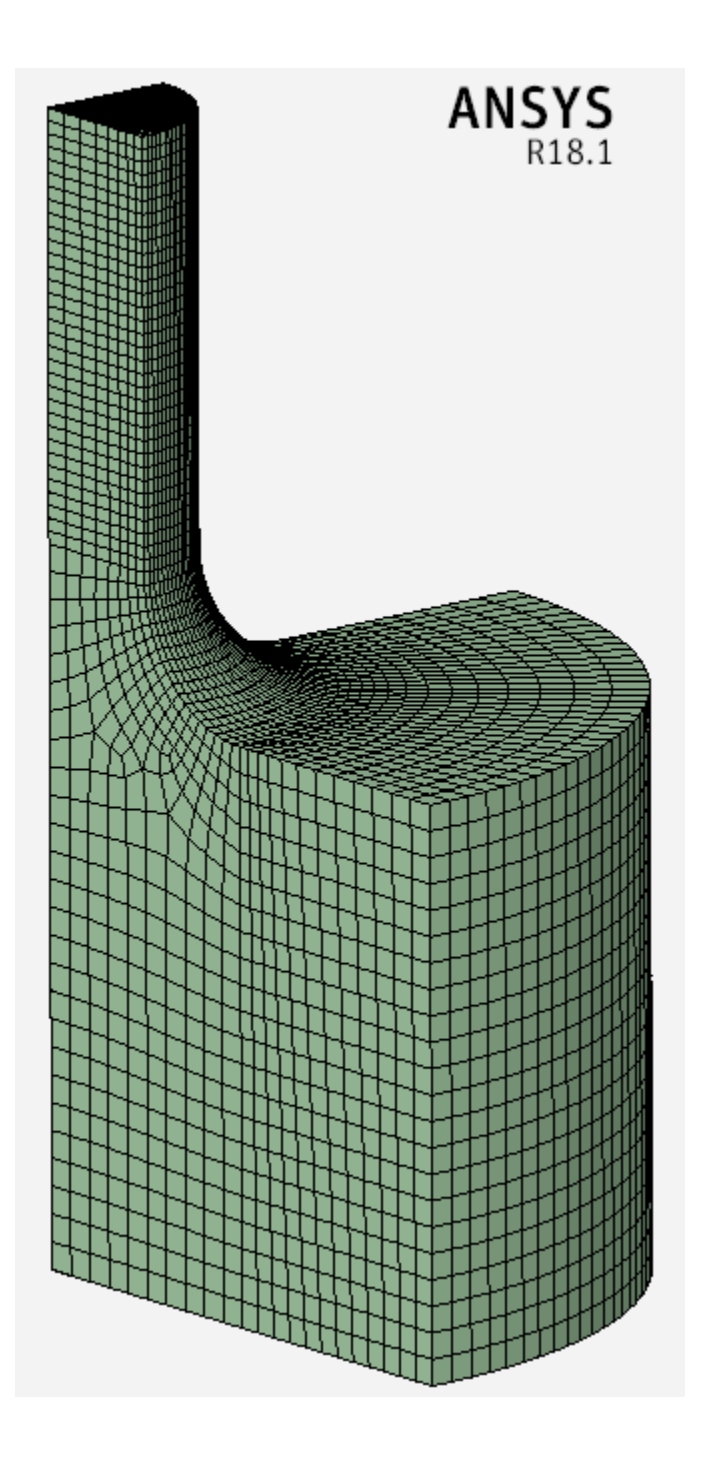

Go to Step 4: Physics Set-Up

Go to all ANSYS AIM Learning Modules